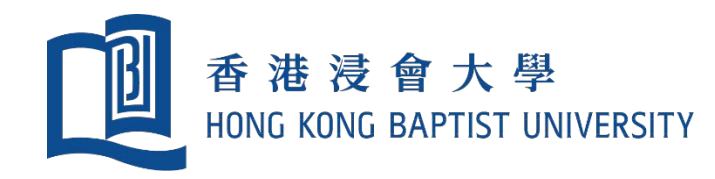

# Focus Group on New Financial Information System

## New Income / Expenditure Statements Enhancement

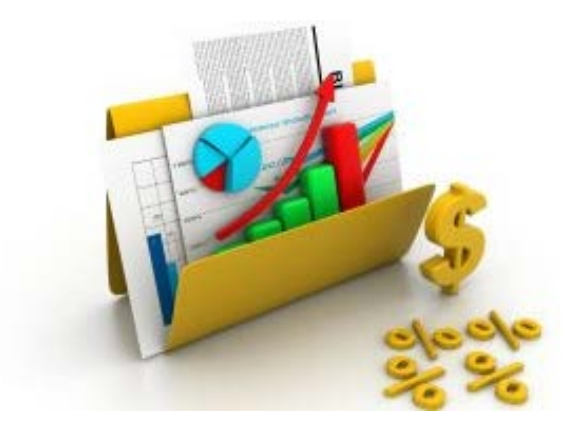

*Finance Office January 2019* 

# Agenda

- Key Milestones on Revamp of FIS project
- > Users' Feedbacks on Existing Income and Expenditure Statements
- Key Changes for New Income and Expenditure Statements
- Project Timeline
- Questions and Answers

## **Key Milestones of Revamp FIS Project**

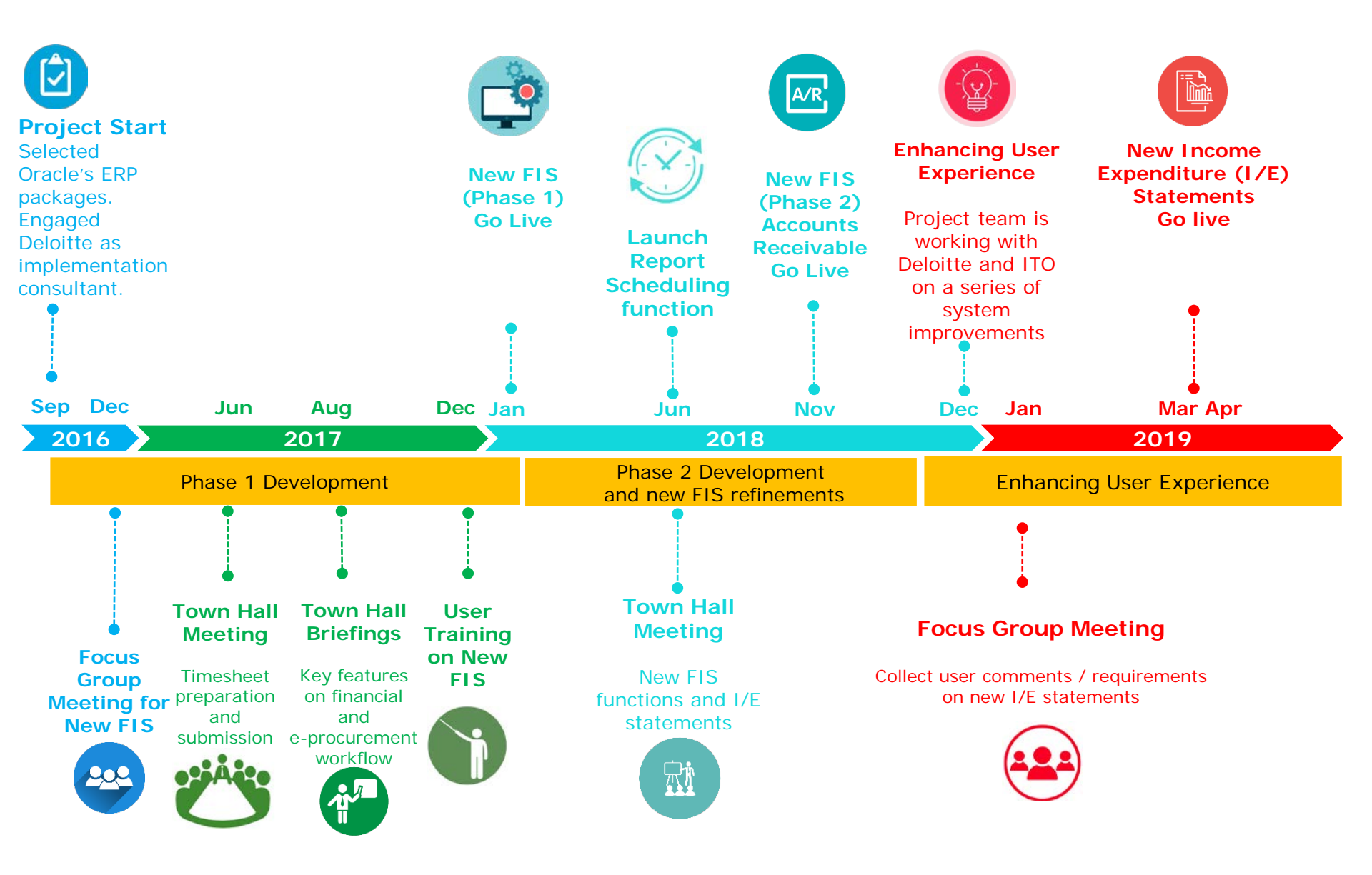

## **Users' Feedbacks on I/E Statements**

#### **Report Design and Layout**

- Not easy to understand Income and Expenditure (I/E) statements due to complex layout, too much details and no summary page
- No readily available management reports to highlight high-level financial position for quick information
- Reference information on I/E statements should be removed to reduce distraction
- As fund position of a project can only be viewed by fund code, it is hard to identify a project's total available fund

#### **Report Submission and Parameters**

- Inefficient for budget controllers / principal investigators (PI) to select different types of I/E statements as lots of parameters are needed
- Need to input correct combination of "Fund Code & Project Code" to generate I/E statements
- Hard to find the detail information for Chart of Accounts (COA) mapping
- As the list of values in the searching parameter (e.g. project code, report period) of I/E statements is too long, it is not easy to locate the required codes

#### **User Account**

• How to deliver I/E statements to users who have no access to the new FIS?

## **Existing I/E Statement – YTD Budget**

| 06-JUN-2018 10:55:32 USER 1 Hong Kong Baptist University<br>Income and Expenditure Statement for All Balance - DEPT |                                      |                        |                        |              |                          |                           |                          |                             |              |                           | _    |                            |        |                                   |
|----------------------------------------------------------------------------------------------------|--------------------------------------|------------------------|------------------------|--------------|--------------------------|---------------------------|--------------------------|-----------------------------|--------------|---------------------------|------|----------------------------|--------|-----------------------------------|
| Entity.Fd.CCtr.Prj Range:<br>Master Level:                                                                          |                                      | 11.11.9999.000000<br>N |                        | As           | at month ended JUN-      | -18                       |                          |                             |              |                           | Fre  | ee Bala                    | nce    |                                   |
| Individual Level                                                                                                    |                                      |                        |                        |              |                          |                           |                          |                             |              |                           |      |                            |        |                                   |
| Cost Center:                                                                                                    | 11.11.9999.000000                    |                        |                        |              |                          |                           |                          |                             |              |                           |      |                            |        |                                   |
| Entity.Fd.CCtr.AC.Prj:                                                                                              | 11.11.9999.000000                    | 1                      | Entity.Fd.CCtr.Prj I   | Description: | HKBU.RG(NR).E            | g.General                 |                          | Project Start Date:         |              |                           | Т    | fotal amou P               | ledge: |                                   |
| Budget Controller:                                                                                                  | FIS                                  |                        | Project                | Status:      |                          |                           |                          | Project End Date:           |              |                           |      |                            |        |                                   |
|                                                                                                    |                                      | Budget C/F             | Current-Year<br>Budget | Total Budget | Reference<br>Budget (w/o | Current Month<br>Actual * | Year-to-date<br>Actual * | Project-to-date<br>Actual * | Commitment * | Obligation ar<br>Others * | nd ' | otal for Actu<br>Encumbran | and    | Free Balance /<br>(Overrun) after |
|                                                                                                    |                                      | HK\$                   | HK\$                   | HK\$         | Fund Checking)<br>HK\$   | HK\$                      | HK\$                     | HK\$                        | HK\$         | HK\$                      |      | HK\$                       |        | Encumbrance<br>HK\$               |
| For Period Type = PTD (P                                                                                            | eriod-to-Date) or YTD (Year-to-Date) | Al                     | A2                     | A=A1+A2      | A'                       | В                         | с                        |                             | Dl           | D2                        |      | E=C+D1+I                   | o.     | F=A-E                             |
| For Period Type = PJTD (I                                                                                           | Project-to-Date)                     |                        |                        | А            | A'                       | В                         | C1                       | C2                          | D1           | D2                        |      | E=C2+D1+                   | Di     | F=A-E                             |
| Expenditure                                                                                                    |                                      |                        |                        |              |                          |                           |                          |                             |              |                           |      |                            |        |                                   |
| 214110                                                                                                    | FT Sub Salary                        |                        |                        |              |                          |                           |                          |                             |              |                           |      |                            |        |                                   |
| 214130                                                                                                    | FT Sub Gratuity                      |                        |                        |              |                          |                           |                          |                             |              |                           |      |                            |        |                                   |
| Sub-total for Staff Costs ar                                                                                        | ad Benefits excluding Leave Accrual  |                        |                        |              |                          |                           |                          |                             |              |                           |      |                            |        |                                   |
| 375110                                                                                                    | General Equip't Non-FA               |                        |                        |              |                          |                           |                          |                             |              |                           |      |                            |        |                                   |
| 375130                                                                                                    | Equip't Maintenance                  |                        |                        |              |                          |                           |                          |                             |              |                           |      |                            |        |                                   |
| Sub-total for Equipment                                                                                             |                                      |                        |                        |              |                          |                           |                          |                             |              |                           |      |                            |        |                                   |
| 362110                                                                                                    | Hospitality                          |                        |                        |              |                          |                           |                          |                             |              |                           |      |                            |        |                                   |
| Sub-total for Hospitality                                                                                           |                                      |                        |                        |              |                          |                           |                          |                             |              |                           |      |                            |        |                                   |
| 363110                                                                                                    | Std Helper or Std RA or PA           |                        |                        |              |                          |                           |                          |                             |              |                           |      |                            |        |                                   |
| 381110                                                                                                    | General Exp                          |                        |                        |              |                          |                           |                          |                             |              |                           |      |                            |        |                                   |
| Sub-total for Other Genera                                                                                          | l Expenses                           |                        |                        |              |                          |                           |                          |                             |              |                           |      |                            |        |                                   |
| Total Expenditure and Tra                                                                                           | nsfer-out                            |                        |                        |              |                          |                           |                          |                             |              |                           |      |                            |        |                                   |
| Net Surplus / (Deficit)                                                                                             |                                      |                        |                        |              |                          |                           |                          |                             |              |                           |      |                            |        |                                   |
| Accumulated Surplus / (De                                                                                           | eficit) B/F                          |                        |                        |              |                          |                           |                          |                             |              |                           |      |                            |        |                                   |
| Accumulated Surplus / (De                                                                                           | eficit) C/F                          |                        |                        |              |                          |                           |                          | _                           |              |                           |      |                            |        |                                   |
| INT/All composite and supli                                                                                         | a bla                                |                        |                        |              |                          |                           |                          |                             |              |                           |      |                            |        |                                   |

## **Existing I/E Statement – PJTD Budget**

| 06-JUN-2018 10:55:32 U                     | SER. 1                               |                        | In                     | Hong<br>come and Expend | Kong Baptist Univer<br>liture Statement for A | nity<br>Il Balance - DEPT |                          |                              |              | _                        |      |                                 |                                   |
|--------------------------------------------|--------------------------------------|------------------------|------------------------|-------------------------|-----------------------------------------------|---------------------------|--------------------------|------------------------------|--------------|--------------------------|------|---------------------------------|-----------------------------------|
| Entity Fd.CCtr.Prj Range:<br>Master Level: |                                      | 11.11.9999.000000<br>N |                        | From P                  | roject start to                               | OCT-18                    |                          |                              |              |                          | Fre  | ee Balano                       | e                                 |
| Individual Level                           |                                      |                        |                        |                         |                                               |                           |                          |                              |              | _                        |      |                                 |                                   |
| Cost Center:                               | 11.11.99999.000000                   |                        |                        |                         |                                               |                           |                          |                              |              |                          |      |                                 |                                   |
| Entity Fd.CCtr.AC Prj:                     | 11.11.9999.000000                    |                        | Entity.Fd.CCtr.Prj I   | escription:             | HKBU RG(NR) E                                 | r.General                 |                          | Project Start Date:          |              |                          | т    | iotal amou Piedge:              |                                   |
| Budget Controller:                         | FIS                                  |                        | Project                | Status:                 |                                               |                           |                          | Project End Date:            |              |                          |      |                                 |                                   |
|                                            |                                      | Budget C/F             | Current-Year<br>Budget | Total Budget            | Reference<br>Budget (w/o                      | Current Month<br>Actual * | Year-to-date<br>Actual * | Project-to-da le<br>Actual * | Commitment * | Obligation a<br>Others * | ad 1 | otal for Acti and<br>Encumbra e | Free Balance /<br>(Overrun) after |
|                                            |                                      | HK\$                   | HK\$                   | HKS                     | Fund Checking)<br>HK\$                        | HKS                       | HK\$                     | HK\$                         | HKS          | HKS                      |      | HKS                             | Encumbrance<br>HK\$               |
| For Period Type = PTD (P                   | eriod-to-Date) or YTD (Year-to-Date) | Al                     | A2                     | A=A1+A2                 | A'                                            | В                         | с                        |                              | DI           | D2                       |      | E=C+D1+D                        | F=A-E                             |
| For Period Type = PJTD ()                  | Project-to-Date)                     |                        |                        | A                       | A'                                            | В                         | C1                       | C2                           | D1           | D2                       |      | E=C2+D1+D                       | F=A-E                             |
| Expenditure                                |                                      |                        |                        |                         |                                               |                           |                          |                              |              |                          |      |                                 |                                   |
| 214110                                     | FT Sub Salary                        |                        |                        |                         |                                               |                           |                          |                              |              |                          |      |                                 |                                   |
| 214130                                     | FT Sub Gratuity                      |                        |                        |                         |                                               |                           |                          |                              |              |                          |      |                                 |                                   |
| Sub-total for Staff Costs as               | ad Benefits excluding Leave Accrual  |                        |                        |                         |                                               |                           |                          |                              |              |                          |      |                                 |                                   |
| 375110                                     | General Equip't Non-FA               |                        |                        |                         |                                               |                           |                          |                              |              |                          |      |                                 |                                   |
| 375130                                     | Equip't Maintenance                  |                        |                        |                         |                                               |                           |                          |                              |              |                          |      |                                 |                                   |
| Sub-total for Equipment                    |                                      |                        |                        |                         |                                               |                           |                          |                              |              |                          |      |                                 |                                   |
| 362110                                     | Hospitality                          |                        |                        |                         |                                               |                           |                          |                              |              |                          |      |                                 |                                   |
| Sub-total for Hospitality                  |                                      |                        |                        |                         |                                               |                           |                          |                              |              |                          |      |                                 |                                   |
| 363110                                     | Std Helper or Std RA or PA           |                        |                        |                         |                                               |                           |                          |                              |              |                          |      |                                 |                                   |
| 381110                                     | General Exp                          |                        |                        |                         |                                               |                           |                          |                              |              |                          |      |                                 |                                   |
| Sub-total for Other Genera                 | l Expenses                           |                        |                        |                         |                                               |                           |                          |                              |              |                          |      |                                 |                                   |
| Total Expenditure and Tra                  | nsfer-out                            |                        |                        |                         |                                               |                           |                          |                              |              |                          |      |                                 |                                   |
| Net Surplus / (Deficit)                    |                                      |                        |                        |                         |                                               |                           |                          |                              |              |                          |      |                                 | _                                 |
| Accumulated Surplus / (D                   | eficit) B/F                          |                        |                        |                         |                                               |                           |                          |                              |              |                          |      |                                 |                                   |
| Accumulated Surplus / (D                   | eficit) C/F                          |                        |                        |                         |                                               |                           |                          |                              |              |                          |      |                                 |                                   |
|                                            |                                      |                        |                        |                         |                                               |                           |                          |                              |              |                          |      |                                 |                                   |

"M/A" ranzasants not applicable

## **Existing I/E Statement – PJTD Balance**

| 06-JUN-2018 10:55:32 USER 1 Hot<br>Income and Exper |                                      |                        |                        |              |                          | nsity<br>All Balance - DEPT | r                        |                           |     |              |                            | _                    |                |                                   |
|-----------------------------------------------------|--------------------------------------|------------------------|------------------------|--------------|--------------------------|-----------------------------|--------------------------|---------------------------|-----|--------------|----------------------------|----------------------|----------------|-----------------------------------|
| Entity Fd.CCtr.Prj Range:<br>Master Level:          |                                      | 11.11.9999.000000<br>N |                        |              | ojuci stari              |                             |                          |                           |     |              | F                          | ree Ba               | lance          | •                                 |
| Individual Level                                    |                                      |                        |                        |              |                          |                             |                          |                           |     |              |                            |                      |                |                                   |
| Cost Center:                                        | 11.11.9999.000000                    |                        |                        |              |                          |                             |                          |                           |     |              |                            |                      |                |                                   |
| Entity Fd.CCtr.AC.Prj:                              | 11.11.9999.000000                    |                        | Entity Fd.CCtr.Prj I   | escription:  | HKBU RG(NR) E            | g.General                   |                          | Project Start Dat         | te: |              |                            | Total amour          | Nedge:         |                                   |
| Budget Controller:                                  | FIS                                  |                        | Project                | Status:      |                          |                             |                          | Project End Date          | e:  |              |                            |                      |                |                                   |
|                                                     |                                      | Budget C/F             | Current-Year<br>Budget | Total Budget | Reference<br>Budget (w/o | Current Month<br>Actual *   | Year-to-date<br>Actual * | Project-to-da<br>Actual * | *   | Commitment * | Obligation and<br>Others * | Total for A<br>Encum | sal and<br>mce | Free Balance /<br>(Overrun) after |
|                                                     |                                      | HK\$                   | HK\$                   | HK\$         | Fund Checking)<br>HK\$   | HK\$                        | HK\$                     | HKS                       |     | HK\$         | HKS                        | н                    |                | Encumbrance<br>HK\$               |
| For Period Type = PTD (P                            | eriod-to-Date) or YTD (Year-to-Date) | Al                     | A2                     | A=A1+A2      | A                        | в                           | С                        |                           |     | D1           | D3                         | E=C+I                | +D2            | F=A-E                             |
| For Period Type = PJTD ()                           | Project-to-Date)                     |                        |                        | A            | A                        | В                           | C1                       | C2                        |     | D1           | D2                         | E=C2+                | +D2            | F=A-E                             |
| Expenditure                                         |                                      |                        |                        |              |                          |                             |                          |                           |     |              |                            |                      |                |                                   |
| 214110                                              | FT Sub Salary                        |                        |                        |              |                          |                             |                          |                           |     |              |                            |                      |                |                                   |
| 214130                                              | FT Sub Gratuity                      |                        |                        |              |                          |                             |                          |                           |     |              |                            |                      |                |                                   |
| Sub-total for Staff Costs ar                        | ad Benefits excluding Leave Accrual  |                        |                        |              |                          |                             |                          |                           |     |              |                            |                      |                |                                   |
| 375110                                              | General Equip't Non-FA               |                        |                        |              |                          |                             |                          |                           |     |              |                            |                      |                |                                   |
| 375130                                              | Equip't Maintenance                  |                        |                        |              |                          |                             |                          |                           |     |              |                            |                      |                |                                   |
| Sub-total for Equipment                             |                                      |                        |                        |              |                          |                             |                          |                           |     |              |                            |                      |                |                                   |
| 362110                                              | Hospitality                          |                        |                        |              |                          |                             |                          |                           |     |              |                            |                      |                |                                   |
| Sub-total for Hospitality                           |                                      |                        |                        |              |                          |                             |                          |                           |     |              |                            |                      |                |                                   |
| 363110                                              | Std Helper or Std RA or PA           |                        |                        |              |                          |                             |                          |                           |     |              |                            |                      |                |                                   |
| 381110                                              | General Exp                          |                        |                        |              |                          |                             |                          |                           |     |              |                            |                      |                |                                   |
| Sub-total for Other Genera                          | d Expenses                           |                        |                        |              |                          |                             |                          |                           |     |              |                            |                      |                |                                   |
| Total Expenditure and Tra                           | nsfer-out                            |                        |                        |              |                          |                             |                          |                           |     |              |                            |                      |                |                                   |
| Net Surplus / (Deficit)                             |                                      |                        |                        |              |                          |                             |                          |                           |     |              |                            |                      |                |                                   |
| Accumulated Surplus / (De                           | eficit) B-F                          |                        |                        |              |                          |                             |                          | -                         |     |              |                            |                      |                |                                   |
| Accumulated Surplus / (D                            | eficit) C/F                          |                        |                        |              |                          |                             |                          | -                         |     |              |                            |                      |                |                                   |
|                                                     |                                      |                        |                        |              |                          |                             |                          |                           |     |              |                            |                      |                |                                   |

"N/A" represents not applicable

## Existing I/E Statement – All types

| 06-JUN-2018 10:55:32 U                     | SER 1                                |                        | Inc                    | Hong<br>come and Expendi | Kong Baptist Unive<br>iture Statement for A | ersity<br>All Balance - DEPT |                          |                           |              |                            |                       |            | _                                 |
|--------------------------------------------|--------------------------------------|------------------------|------------------------|--------------------------|---------------------------------------------|------------------------------|--------------------------|---------------------------|--------------|----------------------------|-----------------------|------------|-----------------------------------|
| Entity.Fd.CCtr.Prj Range:<br>Master Level: |                                      | 11.11.9999.000000<br>N |                        | ASI                      | t monin ended /                             | -18                          |                          |                           |              | F                          | ree Ba                | lance      | 2                                 |
| Individual Level                           |                                      |                        |                        |                          |                                             |                              |                          |                           |              |                            |                       |            |                                   |
| Cost Center:                               | 11.11.9999.000000                    |                        |                        |                          |                                             |                              |                          |                           |              |                            |                       |            |                                   |
| Entity.Fd.CCtr.AC.Prj:                     | 11.11.9999.000000                    | I                      | Entity.Fd.CCtr.Prj D   | escription:              | HKBU.RG(NR).E                               | g.General                    |                          | Project Start Date:       |              |                            | Total amou            | ledge:     |                                   |
| Budget Controller:                         | FIS                                  |                        | Project                | Status:                  |                                             |                              |                          | Project End Date:         |              |                            |                       |            |                                   |
|                                            |                                      | Budget C/F             | Current-Year<br>Budget | Total Budget             | Reference<br>Budget (w/o                    | Current Month<br>Actual *    | Year-to-date<br>Actual * | Project-to-da<br>Actual * | Commitment * | Obligation and<br>Others * | l otal for A<br>Encum | n und<br>z | Free Balance /<br>(Overrun) after |
|                                            |                                      | HK\$                   | HK\$                   | HK\$                     | Fund Cnecking)<br>HK\$                      | HK\$                         | HK\$                     | HK\$                      | HK\$         | HK\$                       | HI                    |            | HK\$                              |
| For Period Type = PTD (P                   | eriod-to-Date) or YTD (Year-to-Date) | Al                     | A2                     | A=A1+A2                  | A                                           | В                            | С                        |                           | D1           | D2                         | E=C+E                 | +D.        | F=A-E                             |
| For Period Type = PJTD (                   | Project-to-Date)                     |                        |                        | A                        | A                                           | В                            | C1                       | C2                        | D1           | D2                         | E=C2+i                | +D.        | F=A-E                             |
| Expenditure                                |                                      |                        |                        |                          |                                             |                              |                          |                           |              |                            |                       |            |                                   |
| 214110                                     | FT Sub Salary                        |                        |                        |                          |                                             |                              |                          |                           |              |                            |                       |            |                                   |
| 214130                                     | FT Sub Gratuity                      |                        |                        |                          |                                             |                              |                          |                           |              |                            |                       |            |                                   |
| Sub-total for Staff Costs a                | nd Benefits excluding Leave Accrual  |                        |                        |                          |                                             |                              |                          |                           |              |                            |                       |            |                                   |
| 375110                                     | General Equip't Non-FA               |                        |                        |                          |                                             |                              |                          |                           |              |                            |                       |            |                                   |
| 375130                                     | Equip't Maintenance                  |                        |                        |                          |                                             |                              |                          |                           |              |                            |                       |            |                                   |
| Sub-total for Equipment                    |                                      |                        |                        |                          |                                             |                              |                          |                           |              |                            |                       |            |                                   |
| 362110                                     | Hospitality                          |                        |                        |                          |                                             |                              |                          |                           |              |                            |                       |            |                                   |
| Sub-total for Hospitality                  |                                      |                        |                        |                          |                                             |                              |                          |                           |              |                            |                       |            |                                   |
| 363110                                     | Std Helper or Std RA or PA           |                        |                        |                          |                                             |                              |                          |                           |              |                            |                       |            |                                   |
| 381110                                     | General Exp                          |                        |                        |                          |                                             |                              |                          |                           |              |                            |                       |            |                                   |
| Sub-total for Other Genera                 | al Expenses                          |                        |                        |                          |                                             |                              |                          |                           |              |                            |                       |            |                                   |
| Total Expenditure and Tra                  | nsfer-out                            |                        |                        |                          |                                             |                              |                          |                           |              |                            |                       |            |                                   |
| Net Surplus / (Deficit)                    |                                      |                        |                        |                          |                                             |                              |                          |                           |              |                            |                       |            |                                   |
| Accumulated Surplus / (D                   | eficit) B/F                          |                        |                        |                          |                                             |                              |                          |                           |              |                            |                       |            |                                   |
| Accumulated Surplus / (D                   | eficit) C/F                          |                        |                        |                          |                                             |                              |                          |                           |              |                            |                       |            |                                   |
| INT ( A II                                 | and to                               |                        |                        |                          |                                             |                              |                          |                           |              |                            |                       |            |                                   |

## New I/E Statement - Key Changes (1)

- Split the existing I/E statement into two report types: "Recurrent Fund" and "Project Fund"
- Simplify the layout of I/E statement by different templates

|           |                   | - |                |                                                                                                    |
|-----------|-------------------|---|----------------|----------------------------------------------------------------------------------------------------|
|           |                   |   | New Templates  | Description                                                                                                    |
|           |                   |   | YTD Budget RF  | To show the details for Recurrent Funds (Fund 11)                                                                                   |
| Existing  | Description       |   | RF - Summary   | A summary for Recurrent Funds details                                                                                               |
| Template  |                   |   |                |                                                                                                    |
| I/E       | One I/E statement |   | Project Fund   |                                                                                                    |
| Statement | multiple purposes |   | New Templates  | Description                                                                                                    |
|           |                   |   | YTD Budget     | To show details for Year-to-Date Activity with<br>Budget,<br>e.g. Fund 44 - Unmatched Endowment<br>Fund 45 Matched Endowment        |
|           |                   |   | PJTD Budget    | To show details for Project-to-Date Activity with<br>Budget<br>e.g. Fund 22 - Earmarked Research Grants<br>Fund 24 - Capital Grants |
|           |                   |   | PJTD Balance   | To show details for Project-to-Date Activity on<br>Balance<br>e.g. Fund 41 - Self-financing                                         |
|           |                   |   | All Fd Summary | A summary of details for all project funds                                                                                          |

9

#### **Recurrent Fund**

### **Report Submission and Generation - Existing I/E Statement**

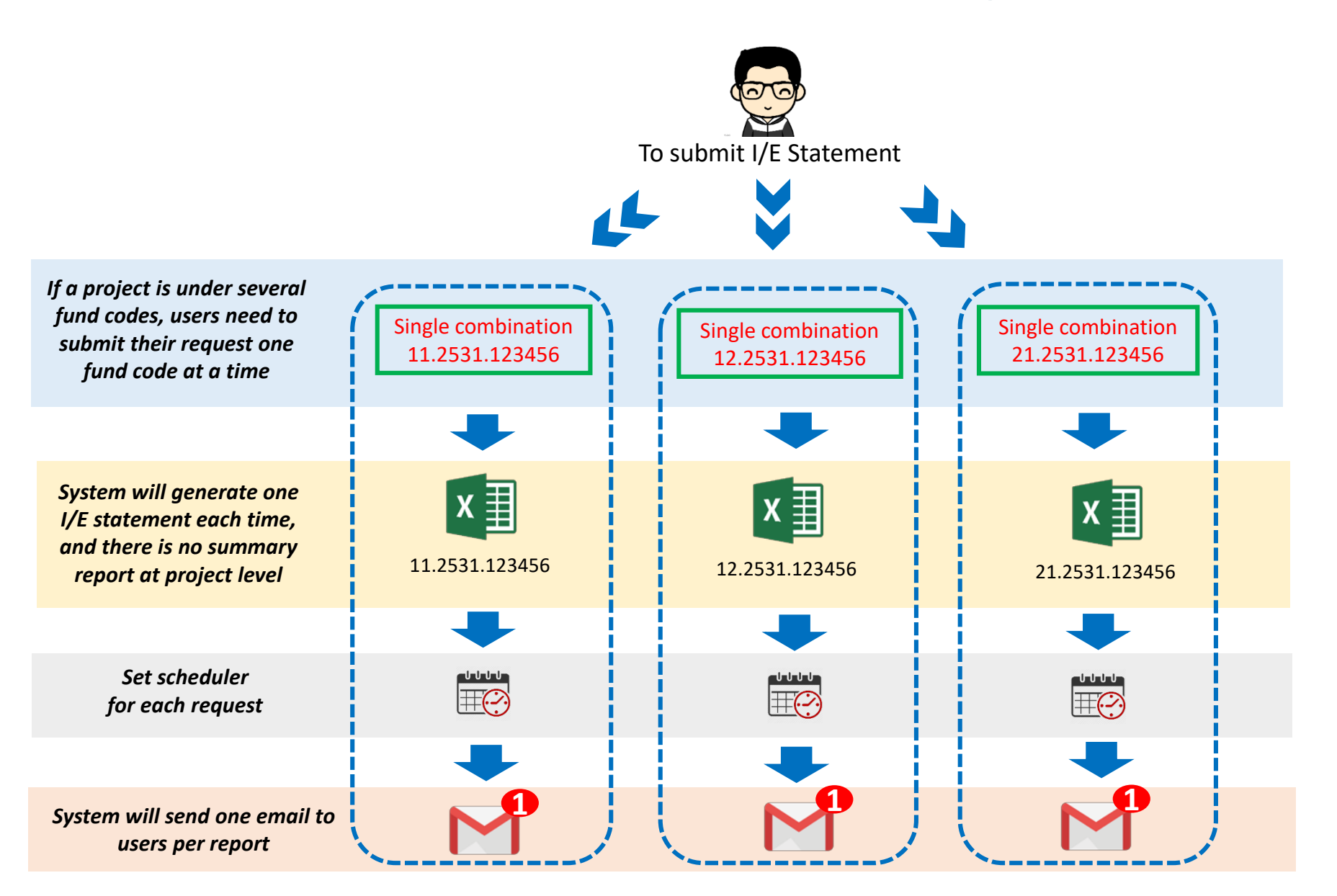

### **Report Submission and Generation - New I/E Statement**

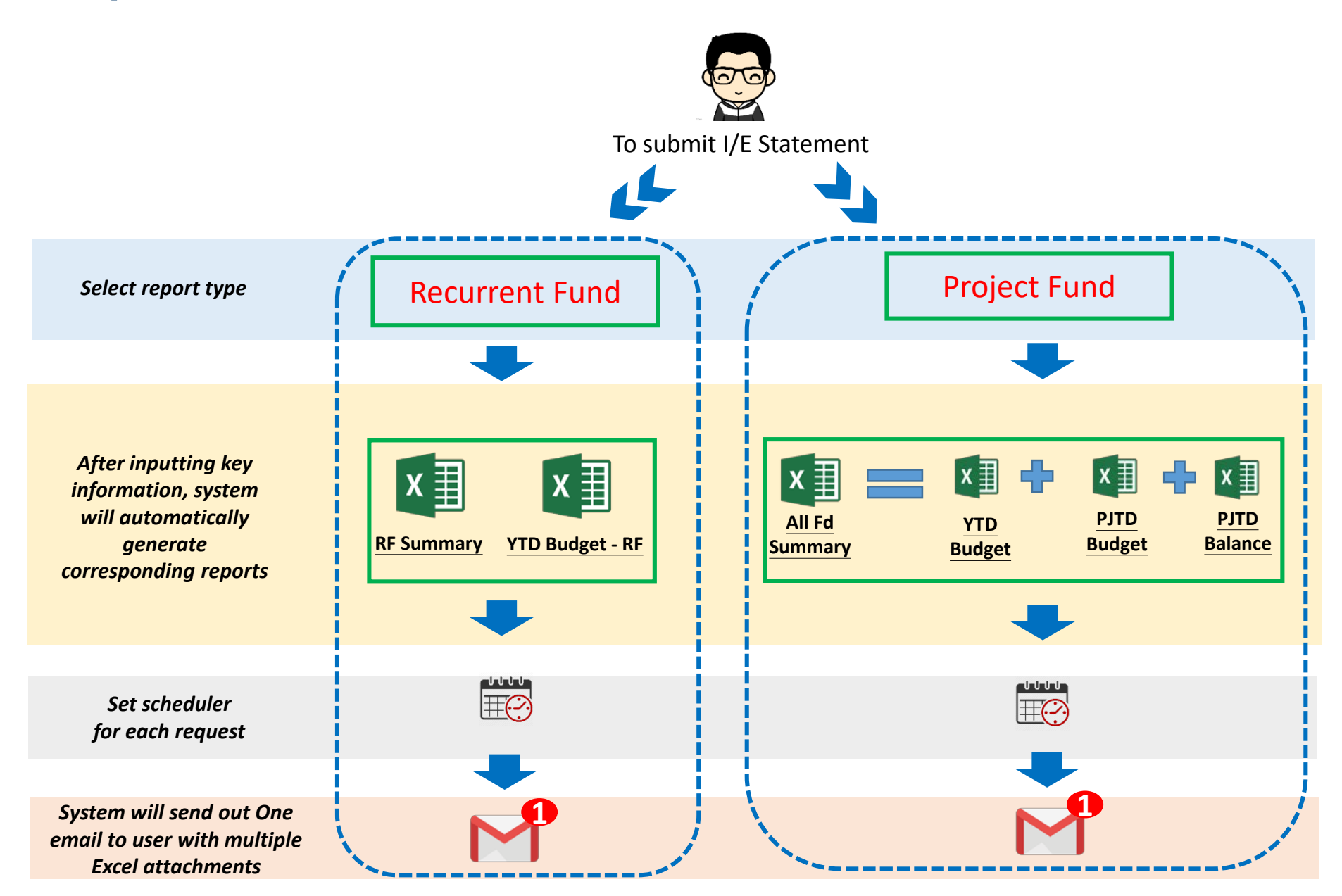

### Report Submission and Generation - New I/E Statement (Cont'd)

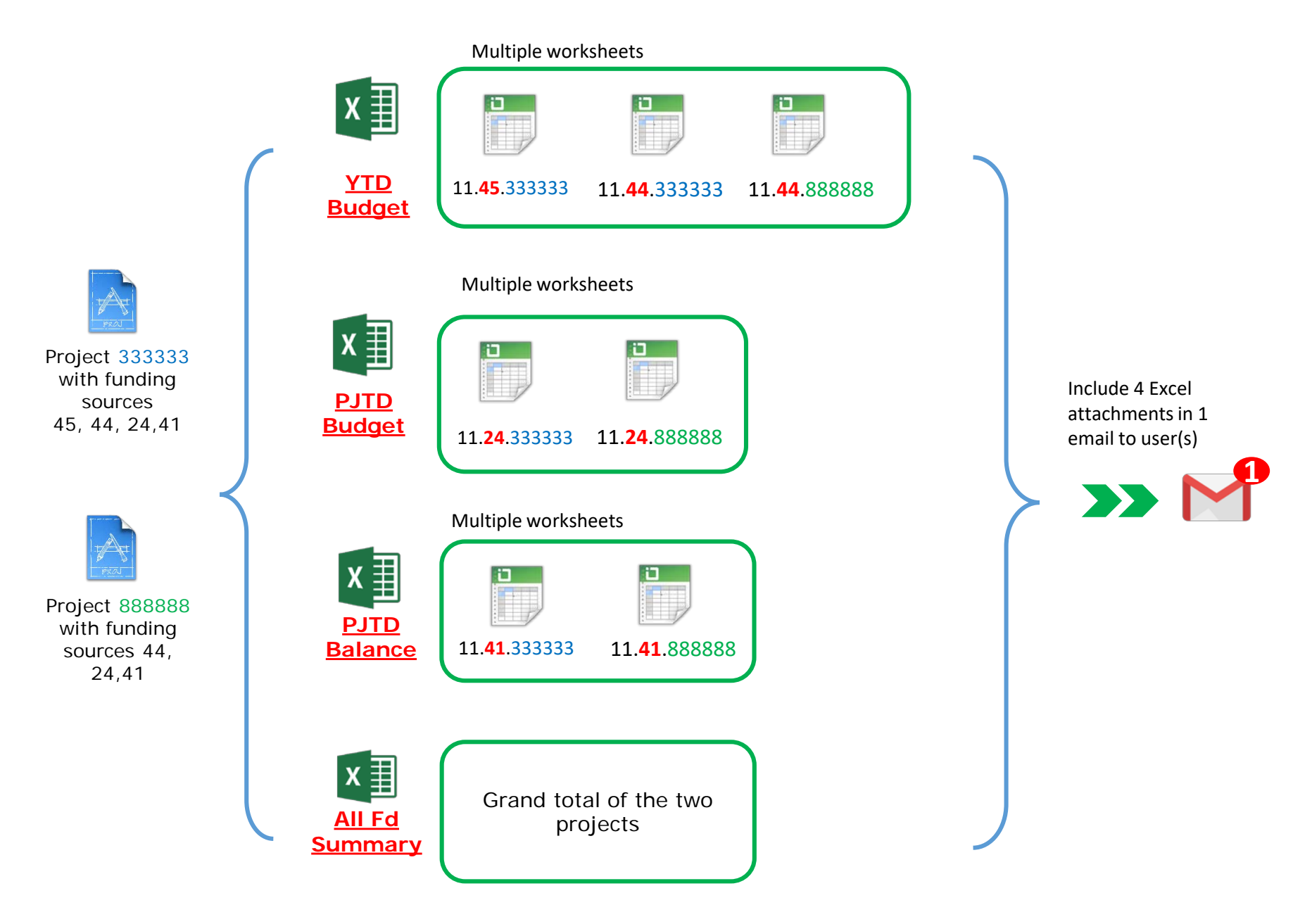

### Report Submission and Generation - New I/E Statement (Cont'd)

|                            | Submission P    | arameter ( <u>Recurrent Fund</u> )     |
|----------------------------|-----------------|----------------------------------------|
| To submit I/E Statement    | Report Type     | Recurrent Fund                         |
|                            | Financial Year  |                                        |
|                            | Calendar Period | DEC-18                                 |
|                            | Entity From     |                                        |
| <u>Recurrent Fund</u>      | Entity To       |                                        |
|                            | Fund From       |                                        |
|                            | Fund To         |                                        |
| x 国 x 国                    | CCtr From       | 2531 Finance Office                    |
| RE Summary VTD Budget - RE | CCtr To         | 2531 Finance Office                    |
|                            | Project From    |                                        |
|                            | Project To      |                                        |
|                            | To Email        | abc@hkbu.edu.hk, dce@hkbu.edu.hk       |
|                            | Cc Email        | fosys@hkbu.edu.hk                      |
|                            | Email Subject   | IE Statement for Recurrent Fund (2531) |
|                            | Summary Only?   | NO                                     |
|                            |                 |                                        |
| Legend                     | - Mandatory     | Optional Not<br>Applicable             |

13

## New I/E Statement (YTD Budget – Recurrent Fund (RF)/ RF Summary)

| 20-DEC-2018 13:06:38 USER1                                                                                 |                                    |                                                        |                                                            | Summary of Recurre<br>For                                   | Hong Kong Baptis<br>nt Fund Expenditure St<br>the Financial Year from | t University<br>atement (DEPT) - Year-<br>1-Jul-18 to 30-Nov-18 | to-Date Budget                                                |                                                |                                                            |                                                            |
|----------------------------------------------------------------------------------------------------|------------------------------------|--------------------------------------------------------|------------------------------------------------------------|-------------------------------------------------------------|-----------------------------------------------------------------------|-----------------------------------------------------------------|---------------------------------------------------------------|------------------------------------------------|------------------------------------------------------------|------------------------------------------------------------|
| Cost Centre From and To:                                                                                   | 1                                  | 1234 to 1235                                           |                                                            |                                                             |                                                                       |                                                                 |                                                               |                                                | Budget Control Type:<br>Budget Controller:                 | YTD with Budget                                            |
|                                                                                                    |                                    | Budget Carried<br>Forward                              | Current Year Budget                                        | Total Budget                                                | Current Month<br>Actual                                               | Current Year<br>Actual                                          | Current<br>Full Year<br>Commitment                            | Current<br>Full Year Obligations<br>and Others | Total Actual<br>and<br>Encumbrance                         | Free Balance /<br>(Deficit)<br>after Encumbrance           |
|                                                                                                    |                                    | HK\$                                                   | HK\$                                                       | HK                                                          | HK\$                                                                  | HK\$                                                            | HK\$                                                          | HK\$                                           | HK\$                                                       | HK\$                                                       |
|                                                                                                    |                                    | (A)                                                    | (B)                                                        | (C) = (A) + (B)                                             | (D)                                                                   | (E)                                                             | (1)                                                           | (6)                                            | (H) = (E) + (F) + (G)                                      | (1) - (C) - (H)                                            |
| Departmental Expenditure<br>Staff Costs and Benefits<br>Equipment<br>Hospitality<br>Other General Expenses | <b>1</b>                           | 11,442,283.07<br>803,236.87<br>86,885.45<br>279,185.04 | 35,867,570.80<br>4,000,000.00<br>53,353.00<br>4,916,113.04 | 47,309,853.87<br>4,803,236.87<br>140,238.45<br>5,195,298.08 | 3,530,700.57<br>366,029.75<br>5,718.20<br>606,495.81                  | 16,620,292.47<br>1,358,582.32<br>34,420.45<br>1,523,473.00      | 1,756,470.91<br>687,059.74<br>4,407.47                        | 20,031,568.83<br>322,853.17<br>                | 38,408,332.21<br>2,368,495.23<br>34,420.45<br>1,661,137.35 | 8,901,521.66<br>2,434,741.64<br>105,818.00<br>3,534,160.73 |
| 1 otal Departmental Expenditure                                                                            | (1) _                              | 12,011,390.43                                          | 44,837,030.84                                              | 57,448,027.27                                               | 4,508,944.55                                                          | 19,550,708.24                                                   | 2,447,938.12                                                  | 20,487,078.88                                  | 42,472,385.24                                              | 14,970,242.03                                              |
| U-wide Expenditure<br>Short-term Staff Development<br>100080 U-Wide Activity One                           | · · · ·                            | 1,165,500.00                                           | 71,383.00<br>9,360,000.00                                  | 71,383.00                                                   | 112,399.19                                                            | 14,660.73<br>4,561,208.96                                       | :                                                             | -                                              | 14,660.73<br>4,561,208.96                                  | 56,722.27<br>5,964,291.04                                  |
| Total U-wide Expenditure                                                                                   | (2)                                | 1,165,500.00                                           | 9,431,383.00                                               | 10,596,883.00                                               | 112,399.19                                                            | 4,575,869.69                                                    |                                                               | -                                              | 4,575,869.69                                               | 6,021,013.31                                               |
| Total Expenditure before Encumbrance<br>Total Expenditure after Encumbrance                                | (3) = (1) + (2)<br>(4) = (1) + (2) |                                                        |                                                            | =                                                           | 4,621,343.52                                                          | 24,112,637.93                                                   |                                                               |                                                | 47,048,254.93                                              |                                                            |
| Funds Available after Encumbrance<br>- For Departmental Expenditure<br>- For U-wide Expenditure<br>- Total | as at 30-Jun 2019 pe               | er Report <sup>Nute</sup>                              |                                                            |                                                             |                                                                       |                                                                 | Free Balar                                                    | ice                                            |                                                            | 14,976,242.03<br>6 021 013 31<br>20,997,255.34             |
| Funds Available after Encumbrance<br>- For Departmental Expenditure<br>- For U-wide Expenditure<br>- Total | as at 30-Jun-2019 pe               | er Online System <sup>Nate</sup>                       |                                                            |                                                             |                                                                       |                                                                 | (for poste<br>transactio                                      | d<br>ns)                                       |                                                            | 14,976,242.03                                              |
| Timing Difference Note                                                                                     |                                    |                                                        |                                                            |                                                             |                                                                       |                                                                 |                                                               | / 11                                           |                                                            | -                                                          |
| Note: Any difference between Funds Av                                                                      | vailable after Encumbra            | ince per Report and per O                              | mline System is due to the ti                              | ming difference including (                                 | he unposted journals.                                                 | Fr<br>la<br>in                                                  | ree Balance<br>itest funding<br>icludes rese<br>intries pendi | (on-line<br>g position<br>rved funds           |                                                            |                                                            |

#### Report Submission and Generation - New I/E Statement (Cont'd)

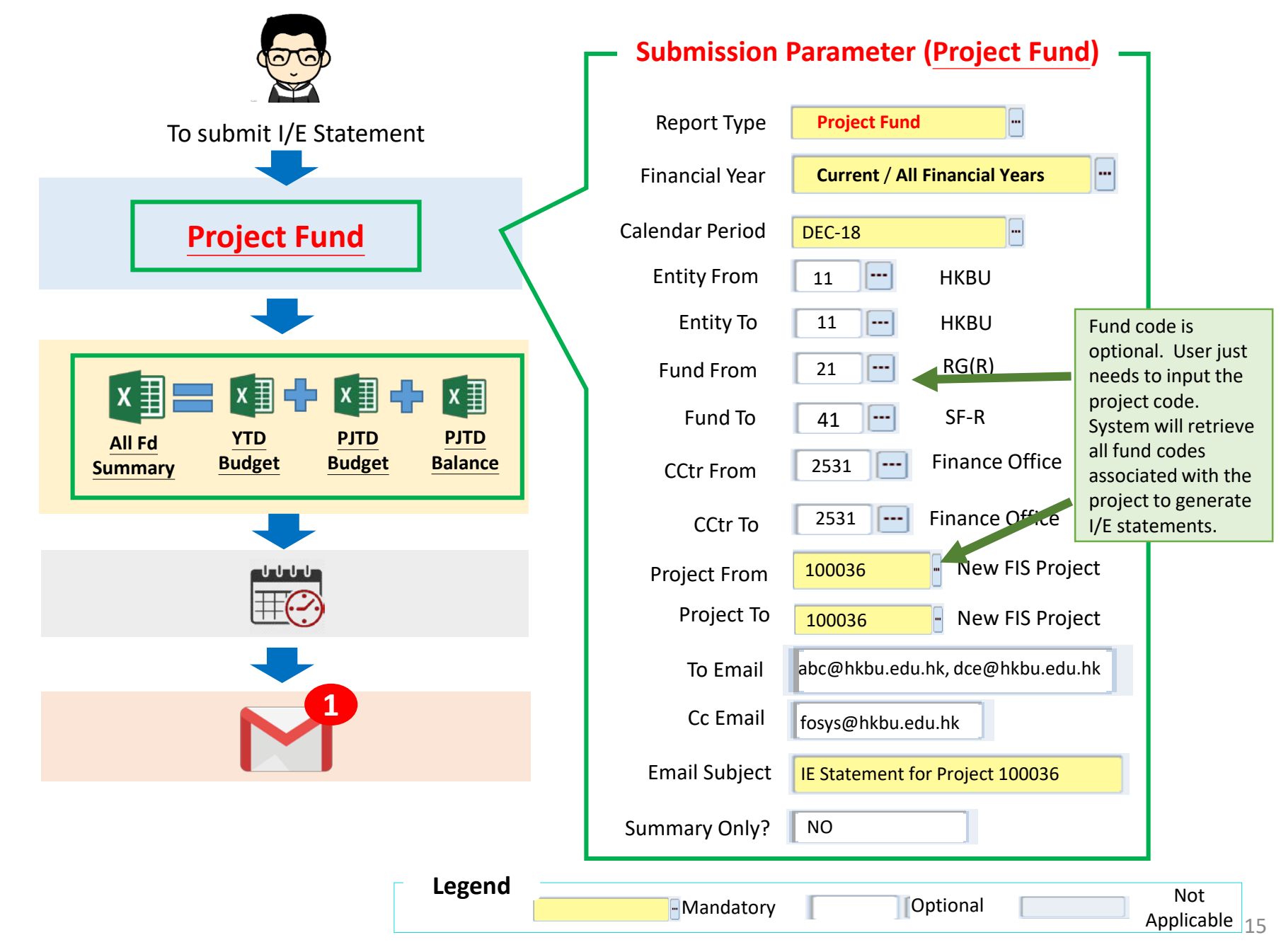

## New I/E Statement Layout (PJTD Balance)

#### 17-DEC-2018 14:31:12 USER1

#### Hong Kong Baptist University Income and Expenditure Statement (DEPT) - Project Balance with All / Current Financial Year Encumbrance From the Project Start Date to 30-Nov-2018

| Entity.Fd.CCtr.Prj:<br>Project Start Date:<br>Project End Date:                                        |                                        | 11.41.1234.000000 HKBU.<br>1-Jul-2000 | SF-R.DEMO.General                     |                         |                   | Budget Control Type:<br>Budget Controller:<br>Total Grant/Pledge: | PJTD on Balance<br>Yam Ho Yan |
|----------------------------------------------------------------------------------------------------|----------------------------------------|---------------------------------------|---------------------------------------|-------------------------|-------------------|-------------------------------------------------------------------|-------------------------------|
| Budget & Encumbrance:                                                                                  |                                        | All / CFY                             |                                       |                         |                   |                                                                   |                               |
|                                                                                                    |                                        | Current Month<br>Actual               | Current Year<br>Actual                | Total Project<br>Actual | Commitment        | Obligations<br>and Others                                         | Total Project Actual<br>and   |
|                                                                                                    |                                        |                                       |                                       |                         |                   |                                                                   | Encumbrance                   |
|                                                                                                    |                                        | HK\$<br>(A)                           | HK\$<br>(B)                           | HK\$                    | HK\$              | HKS<br>(F)                                                        | HK\$ $(F) = (C) + (D) + (F)$  |
|                                                                                                    |                                        | (1)                                   | (D)                                   | (0)                     | (2)               | (1)                                                               | $(1)^{-}(0)^{+}(D)^{+}(D)$    |
| Income <sup>Note (a)</sup>                                                                             |                                        |                                       |                                       |                         |                   |                                                                   |                               |
| Donations and Benefactions                                                                             |                                        |                                       | -                                     | (933,925.20)            | -                 |                                                                   | (933,925.20)                  |
| Other Income                                                                                           |                                        | -                                     | -                                     | (1,152,958.87)          | -                 | -                                                                 | (1,152,958.87)                |
| Cumulative Fund Bal before 2015-16                                                                     |                                        |                                       | -                                     | (7,555,776.00)          |                   |                                                                   | (7,555,776.00)                |
| Total Income and Transfer-in                                                                           | (1)                                    | -                                     | -                                     | (9,642,660.07)          | -                 | -                                                                 | (9,642,660.07)                |
| Expenditure                                                                                            |                                        |                                       |                                       |                         |                   |                                                                   |                               |
| Staff Costs and Benefits                                                                               |                                        | -                                     | -                                     | (307,694,97)            | -                 | 107.987.48                                                        | (199,707,49)                  |
| Hospitality                                                                                            |                                        | -                                     | -                                     | 9,980.00                | -                 | -                                                                 | 9,980.00                      |
| Other General Expenses                                                                                 |                                        | -                                     | (701,894.00)                          | 368,151.90              | -                 | 30,000.00                                                         | 398,151.90                    |
| Total Expenditure and Transfer-out                                                                     | (2)                                    |                                       | (701,894.00)                          | 70,436.93               | -                 | 137,987.48                                                        | 208,424.41                    |
| Funds Available before Encumbrance per Report                                                          | (3) = (1) - (2)                        | -                                     | 701.894.00                            | 9,572,223,14            |                   |                                                                   |                               |
| Funds Available after Encumbrance per Report                                                           | (4) = (1) - (2)                        |                                       | · · · · · · · · · · · · · · · · · · · |                         | Free Balance      |                                                                   | 9,434,235.66                  |
| Timing Difference Note (b)                                                                             |                                        |                                       |                                       |                         | (for postod       |                                                                   | -                             |
| Funds Available after Encumbrance as at 30-Jun-2                                                       | 2023 / 30-Jun-20                       | )19 per Online System                 |                                       |                         | (IOI posted       |                                                                   | 9,434,235.66                  |
|                                                                                                    |                                        |                                       |                                       |                         | transactions )    |                                                                   |                               |
| Note (a): For the income accounts, the additional a<br>Note (b): Timing difference may due to unposted | actual or encumb<br>journals (if any). | rance is represented by negat         | ive balance.                          | Fue                     | Delence (en lin   |                                                                   |                               |
|                                                                                                    |                                        |                                       |                                       | ***End of Rep           | e balance (on-lin | e                                                                 |                               |
|                                                                                                    |                                        |                                       |                                       | late                    | st funding positi | on                                                                |                               |
|                                                                                                    |                                        |                                       |                                       | incl                    | udes reserved fu  | nds                                                               |                               |
|                                                                                                    |                                        |                                       |                                       | ont                     | ries pending on   |                                                                   |                               |
|                                                                                                    |                                        |                                       |                                       | enti                    |                   |                                                                   |                               |
|                                                                                                    |                                        |                                       |                                       | pos                     | ting e.g. PR/PO a | ind                                                               | _                             |
|                                                                                                    |                                        |                                       |                                       | jou                     | rnals, etc.)      |                                                                   | 16                            |

## New I/E Statement Layout (PJTD Budget)

| 17-DEC-2018 14:33:03 USER1                                                                                                    |                              | Hong Kong Baptist University<br>Expenditure Statement (DEPT) - Project Budget with All / Current Financial Year Encumbrance<br>From the Project Start Date to 30-Nov-2018 |                         |                        |                                      |                                                                                    |                                                                    |                                                                   |                                                  |  |  |  |  |
|----------------------------------------------------------------------------------------------------|------------------------------|----------------------------------------------------------------------------------------------------|-------------------------|------------------------|--------------------------------------|------------------------------------------------------------------------------------|--------------------------------------------------------------------|-------------------------------------------------------------------|--------------------------------------------------|--|--|--|--|
| Entity.Fd.CCtr.Prj:<br>Project Start Date:<br>Project End Date:<br>Budget & Encumbrance:                                          |                              | 11.41.1234.000000 HKBU<br>1-Aug-2016<br>30-Sep-2019<br>All / CFY                                                                                                    | .OG.DEMO.General        |                        |                                      |                                                                                    |                                                                    | Budget Control Type:<br>Budget Controller:<br>Total Grant/Pledge: | PJTD with Budget<br>Yam Ho Yan<br>1,869,174.00   |  |  |  |  |
|                                                                                                    |                              | Total Project<br>Budget                                                                                                    | Current Month<br>Actual | Current Year<br>Actual | Total Project<br>Actual              | Commitmen<br>t                                                                     | Obligations<br>and Others                                          | Total Project Actual<br>and<br>Encumbrance                        | Free Balance /<br>(Deficit)<br>after Encumbrance |  |  |  |  |
|                                                                                                    |                              | HK\$                                                                                                    | HK\$                    | HK\$                   | HK\$                                 | HK\$                                                                               | HK\$                                                               | HK\$                                                              | HK\$                                             |  |  |  |  |
|                                                                                                    |                              | (A)                                                                                                    | <b>(B</b> )             | (C)                    | <b>(D</b> )                          | <b>(E)</b>                                                                         | <b>(F)</b>                                                         | (G) = (D) + (E) + (F)                                             | (H) = (A) - (G)                                  |  |  |  |  |
| Expenditure<br>Staff Costs and Benefits                                                                                           |                              | 618.022.20                                                                                                    | -                       | (1.862.90)             | 399.530.51                           | -                                                                                  | -                                                                  | 399.530.51                                                        | 218,491,69                                       |  |  |  |  |
| Equipment                                                                                                    |                              |                                                                                                    | -                       | -                      | 26,956.50                            | -                                                                                  | -                                                                  | 26,956.50                                                         | (26,956.50)                                      |  |  |  |  |
| Hospitality                                                                                                    |                              | -                                                                                                    | -                       | -                      | 686.00                               | -                                                                                  | -                                                                  | 686.00                                                            | (686.00)                                         |  |  |  |  |
| Other General Expenses                                                                                                    |                              | 410,171.93                                                                                                    | -                       | 323,000.00             | 486,262.95                           | -                                                                                  | -                                                                  | 486,262.95                                                        | (76,091.02)                                      |  |  |  |  |
| Transfer-out                                                                                                    |                              |                                                                                                    | -                       | -                      | 280,203.72                           |                                                                                    | -                                                                  | 280,203.72                                                        | (280,203.72)                                     |  |  |  |  |
| Total Expenditure and Transfer-out                                                                                                |                              | 1,028,194.13                                                                                                    | -                       | 321,137.10             | 1,193,639.68                         |                                                                                    | -                                                                  | 1,193,639.68                                                      | (165,445.55)                                     |  |  |  |  |
| Funds Available before Encumbrance per Report<br>Funds Available after Encumbrance per Report                                     | (A) - (D)<br>(A) - (G)       |                                                                                                    |                         | =                      | (165,445.55)                         |                                                                                    |                                                                    | <b>_</b>                                                          | (165,445.55)                                     |  |  |  |  |
| Timing Difference Note<br>Funds Available after Encumbrance as at 30-Jun-<br>Note : Timing difference may due to unnosted journal | -2023 / 30-Ju<br>Is (if any) | ın-2019 per Online Systen                                                                                                    | a                       |                        |                                      | Free Bala<br>(for poste                                                            | nce<br>d                                                           |                                                                   | (165.445.55)                                     |  |  |  |  |
|                                                                                                    |                              |                                                                                                    |                         |                        | Fre<br>lat<br>inc<br>en<br>po<br>jou | ee Balance<br>est fundin<br>cludes rese<br>tries pend<br>sting e.g.<br>urnals, etc | e (on-line<br>og positio<br>erved fun<br>ling on<br>PR/PO an<br>.) | n<br>ds<br>id                                                     |                                                  |  |  |  |  |

## New I/E Statement Layout (YTD Budget)

#### 17-DEC-2018 14:35:38 USER1

#### Hong Kong Baptist University Expenditure Statement (DEPT) - Year-to-Date Budget with Current Financial Year Encumbrance For the Financial Year from 1-Jul-2018 to 30-Nov-2018

| Entity.Fd.CCtr.Prj:<br>Project Start Date:<br>Project End Date:                              |                          | 11.44.1234.000000 HKBU<br>1-Apr-2017 | UE-R.DEMO.Gene         | ral             |                         |                                                   |                                                                                    |                                                     | Budget Control Type<br>Budget Controller:<br>Total Grant/Pledge: | YTD with Budget<br>Yam Ho Yan                    |
|----------------------------------------------------------------------------------------------|--------------------------|--------------------------------------|------------------------|-----------------|-------------------------|---------------------------------------------------|------------------------------------------------------------------------------------|-----------------------------------------------------|------------------------------------------------------------------|--------------------------------------------------|
|                                                                                              |                          | Budget Carried<br>Forward            | Current Year<br>Budget | Total Budget    | Current Month<br>Actual | Current Year<br>Actual                            | Current<br>Full Year<br>Commitmen<br>t                                             | Current<br>Full Year<br>Obligations<br>and Others   | Total Current Year<br>Actual<br>and<br>Encumbrance               | Free Balance /<br>(Deficit)<br>after Encumbrance |
|                                                                                              |                          | HK\$                                 | HK\$                   | HK\$            | HK\$                    | HK\$                                              | HK\$                                                                               | HK\$                                                | HK\$                                                             | HK\$                                             |
|                                                                                              |                          | (A)                                  | (B)                    | (C) = (A) + (B) | (D)                     | <b>(E)</b>                                        | <b>(F)</b>                                                                         | (G)                                                 | (H) = (E) + (F) + (G)                                            | (I) = (C) - (H)                                  |
| Expenditure                                                                                  |                          |                                      |                        |                 |                         |                                                   |                                                                                    |                                                     |                                                                  |                                                  |
| Other General Expenses                                                                       | -                        | 9,990.51                             | 10,000.00              | 19,990.51       | -                       | 10,000.00                                         | -                                                                                  | -                                                   | 10,000.00                                                        | 9,990.51                                         |
| Total Expenditure and Transfer-out                                                           | -                        | 9,990.51                             | 10,000.00              | 19,990.51       | -                       | 10,000.00                                         |                                                                                    | -                                                   | 10,000.00                                                        | 9,990.51                                         |
| Funds Available before Encumbrance per Report<br>Funds Available after Encumbrance per Repor | (C) - (E)<br>rt(C) - (H) |                                      |                        |                 |                         | 9,990.51                                          |                                                                                    |                                                     |                                                                  | 9,990.51                                         |
| Timing Difference Note                                                                       |                          |                                      |                        |                 |                         | E.                                                | a a Dalama                                                                         | . 15-1                                              |                                                                  | -                                                |
| Funds Available after Encumbrance as at 30-J                                                 | Jun-2019 pe              | er Online System                     |                        |                 |                         | Fr                                                | ee Balanco                                                                         | e (for                                              |                                                                  | 9,990.51                                         |
| Note : Timing difference may due to unposted jou                                             | ernals (if any           | ).                                   |                        |                 |                         | po<br>tra                                         | osted<br>ansactions                                                                | 5)                                                  |                                                                  |                                                  |
|                                                                                              |                          |                                      |                        |                 | **                      | *End of Keport                                    |                                                                                    |                                                     |                                                                  |                                                  |
|                                                                                              |                          |                                      |                        |                 |                         | Free<br>lates<br>inclu<br>entri<br>posti<br>jourr | Balance (c<br>t funding  <br>des reserv<br>es pending<br>ng e.g. PR<br>nals, etc.) | on-line<br>position<br>red funds<br>g on<br>/PO and |                                                                  |                                                  |

## The New I/E Statement Layout (All Project Funds - Summary)

17-DEC-2018 14:38:01 USER1

Hong Kong Baptist University

Summary Statement of Funds Available after Encumbrance (DEPT) - Multiple Fund Sources As at 30-Nov-2018

| Project:<br>Project Start Date:                                                                                        | 000000 General            |                        |                         |                               | Budget Controller:                    | Yam Ho Yan                      |
|----------------------------------------------------------------------------------------------------|---------------------------|------------------------|-------------------------|-------------------------------|---------------------------------------|---------------------------------|
| Project End Date:<br>Cost Centre From and To:                                                                          | 1234 to 1234              |                        |                         |                               | Iotal Grant/Pledge:                   | 1,869,174.00                    |
|                                                                                                    | Total Budget              | Current Year<br>Actual | Total Project<br>Actual | Encumbrance                   | Total Actual and<br>Encumbrance       | Free Balance /<br>(Deficit)     |
|                                                                                                    | HK\$<br>(A)               | HK\$<br>(B)            | HK\$<br>(C)             | HK\$<br>(D)                   | HK\$<br>(E) <sup>Nate (a)</sup>       | HK\$<br>(F) <sup>Nute (b)</sup> |
| Executive Summary (Funds Available after Encumbra                                                                      | ance per Online System)   | :                      |                         |                               |                                       |                                 |
| Project 000000 General                                                                                                 |                           |                        |                         |                               |                                       | 9,278,780.62                    |
| Total Funds Available after Encumbrance per Online                                                                     | System                    |                        |                         |                               |                                       | 9,278,780.62                    |
| Details by Budget Control Type:                                                                                        |                           |                        |                         |                               |                                       |                                 |
| YTD with Budget<br>11.44.1234.000000 HKBU.UE-R.DEMO.General                                                            | 19,990.51                 | 10,000.00              |                         | -                             | 10,000.00                             | 9,990.51                        |
| Total Expenditure and Transfer-out                                                                                     | 19,990.51                 | 10,000.00              |                         | -                             | 10,000.00                             | 9,990.51                        |
| PJTD with Budget<br>11.41.1234.000000 HKBU.OG.DEMO.General                                                             | 1,028,194.13              | 321,137.10             | 1,193,639.68            |                               | 1,193,639.68                          | (165,445.55)                    |
| Total Expenditure and Transfer-out                                                                                     | 1,028,194.13              | 321,137.10             | 1,193,639.68            | -                             | 1,193,639.68                          | (165,445.55)                    |
| PJTD on Balance<br>11.41.1234.000000 HKBU.SF-R.DEMO.General                                                            |                           | 701,894.00             | 9,572,223.14            | (137,987.48)                  | 9,434,235.66                          | 9,434,235.66                    |
| Surplus/(Deficit) after Transfer                                                                                       |                           | 701,894.00             | 9,572,223.14            | (137,987.48)                  | 9,434,235.66                          | 9,434,235.66                    |
| Total Funds Available after Encumbrance per Report<br>Timing Difference Note (c)                                       |                           |                        | Free Baland             | e                             |                                       | 9,278,780.62                    |
| Total Funds Available after Encumbrance per Online                                                                     | System                    |                        | (for posted             | transactions                  |                                       | 9,278,780.62                    |
| Note (a): (E) = (B) + (D) For "YTD with Budget"; (E) = (C)<br>Note (b): (F) = (A) - (F) For "YTD with Budget" and "PTT | ) + (D) For "PJTD with Bu | dget" and "PJTD on     | Balance" incl           | e Balance (or<br>udes reserve | n-line latest fun<br>ed funds entries | ding position<br>pending on     |

Note (c): Timing difference may due to unposted journals (if any).

posting e.g. PR/PO and journals, etc.)

## New I/E Statement - Key Changes (2)

#### • Allow flexibility to select Current / All Financial Years for Project Funds

#### Current Financial Year

Display accumulated financial data for budget, encumbrance and actual from project start date to current financial year (i.e. FY2018/19)

#### All Financial Years

Display accumulated financial data for the whole project period (i.e. include project budget and commitment data from project start to all future financial years)

Illustration of financial data to be displayed under "Total Project" column for PJTD Budget and PJTD Balance templates:

|                           | Project Start • • • | FY 2018-19 | FY 2019-20 |  | FY 2023-24 |
|---------------------------|---------------------|------------|------------|--|------------|
| All Financial<br>Years    |                     |            |            |  |            |
| Current<br>Financial Year |                     |            |            |  |            |

## New I/E Statement - Key Changes (3)

Improve User Interface for parameter selection - Projects

• System will configure to display relevant projects under the user only

| Before |                 |         |   |                                          |  |
|--------|-----------------|---------|---|------------------------------------------|--|
|        | Quick<br>Select | Project |   | Description                              |  |
| 0      |                 | 000000  |   | General                                  |  |
| 0      |                 | 000012  |   | General (Data Conversion)                |  |
| 0      |                 | 000022  |   | General (FA Data Conversion)             |  |
| 0      |                 | 100002  |   | U-wide General Activities                |  |
| 0      |                 | 100004  |   | U-wide LEP                               |  |
| 0      |                 | 100006  |   | Communities of Practice                  |  |
| 0      |                 | 100008  |   | Sports Activities                        |  |
| 0      |                 | 100010  |   | UGC QAC Audit - Sub-Degree               |  |
| 0      |                 | 100012  |   | International Student Exchange Programme |  |
| 0      |                 | 100014  |   | Institutional Development                |  |
| 0      | 1               | 100016  |   | General Academic Development             |  |
| 0      | <b>1</b>        | 100018  |   | Course Review                            |  |
| 0      | •               | 100020  |   | UGC QAC Audit                            |  |
| 0      | •               | 100022  |   | Departmental Academic Advisors Scheme    |  |
| 0      |                 | 100024  |   | Academic Exchange with Mainland          |  |
| 0      | -               | 100026  |   | Financial and Related Systems            |  |
| 0      | <b>B</b>        | 100028  |   | University Relations                     |  |
| 0      | -               | 100030  |   | University Publicity Campaign            |  |
| 0      |                 |         | 1 |                                          |  |
| 0      | -               |         | - |                                          |  |
| 0      |                 | 161008  |   | RC - IAS - Itakura Hiroko                |  |

|   | Quick<br>Select | Project | Description                                           |
|---|-----------------|---------|-------------------------------------------------------|
| ) |                 | 100036  | New Financial Information System Implementation       |
| ) | <b>P</b>        | 100038  | Strategic Initiatives - Branding, Ranking & Benchmark |
| ) |                 | 100040  | Strategic Initiatives - Internationalisation          |
| ) |                 | 100042  | Strategic Initiatives                                 |
| ) |                 | 100044  | Alumni Buddies Connect                                |
| ) | <b>.</b>        | 100046  | Strategic Initiatives - Research                      |

After

## New I/E Statement - Key Changes (3) Cont'd

Improve User Interface for parameter selection – Period

• System will default current period and only relevant periods will be displayed for selection

#### **Before**

|   | Quick<br>Select | Calendar Period |
|---|-----------------|-----------------|
| 0 | <b>B</b>        | AJ1-16          |
| 0 | <b>P</b>        | AJ1-17          |
| 0 | <b>B</b>        | AJ1-18          |
| 0 | <b>B</b>        | AJ1-19          |
| 0 | <b>•</b>        | AJ1-20          |
| 0 | <b>•</b>        | AJ1-21          |
| 0 | <b>•</b>        | AJ1-22          |
| 0 | <b>•</b>        | AJ1-23          |
| 0 | <b>•</b>        | AJ1-24          |
| 0 | <b>•</b>        | AJ1-25          |
| 0 | <b>1</b>        | AJ1-26          |
| 0 | <b>B</b>        | AJ1-27          |
| 0 | •               | AJ1-28          |
| 0 | •               | AJ1-29          |
| 0 | <b>•</b>        | :               |
| 0 | -               | ÷               |
| 0 |                 | DEC-15          |
| 0 |                 | DEC-16          |

#### After

|            | Quick<br>Select | Calendar Period |
|------------|-----------------|-----------------|
| 0          | <b>P</b>        | DEC-15          |
| 0          | <b>P</b>        | DEC-16          |
| $^{\circ}$ | <b>B</b>        | DEC-17          |
| 0          | <b>P</b>        | DEC-18          |
| $^{\circ}$ | <b>P</b>        | DEC-19          |
| $^{\circ}$ | <b>P</b>        | DEC-20          |
| 0          | <b>P</b>        | DEC-21          |
| 0          |                 | DEC-22          |
| 0          |                 | DEC-23          |

### **Project Timeline - New I/E Statement Enhancement**

Rollout by 2 batches:

- Batch 1 New I/E Statements for Project Funds in March 2019 (i.e. 3 templates for YTD Budget, PJTD Budget and PJTD Balance)
- Batch 2 New I/E Statements for Recurrent Funds (including Summary Report) and All Project Funds Summary Report in April 2019

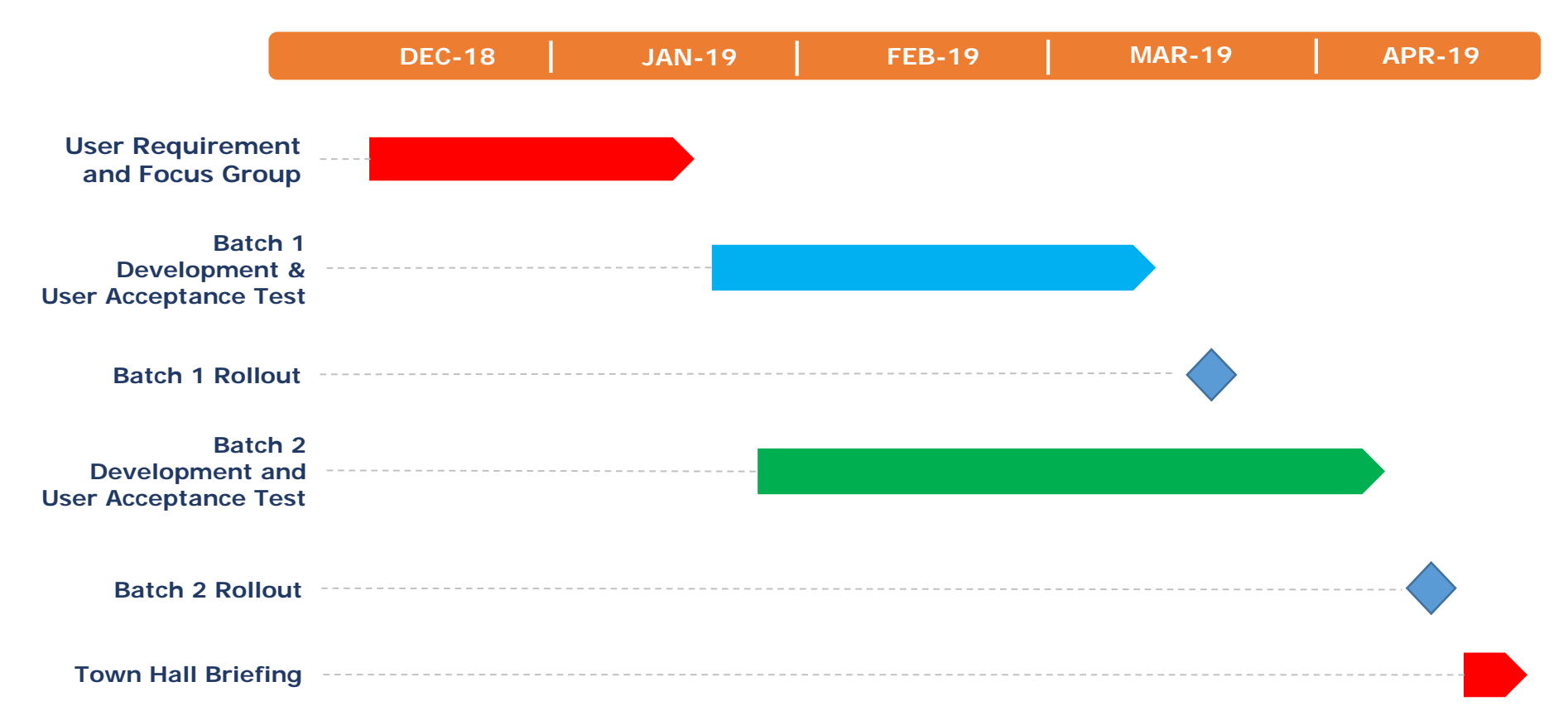

# **Questions & Answers**

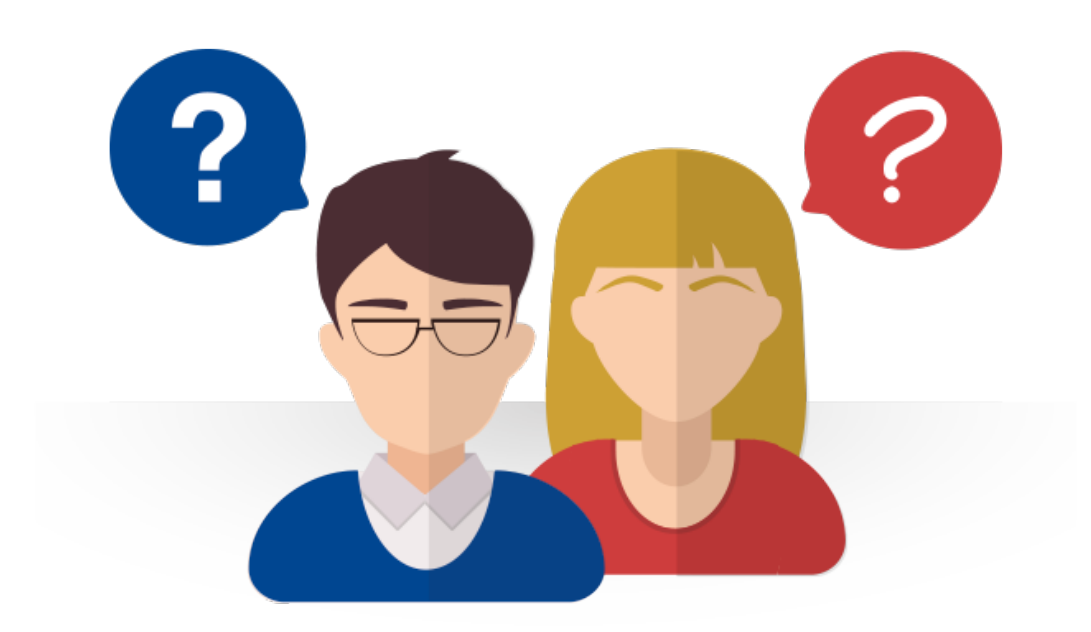

### For more information...

- Please visit the FIS Project Website: ۲
- https://fohome.hkbu.edu.hk/internal/hkbufoproj/index.htm
- or from the New FIS Project on FO website

#### New FIS Project BUniPort HKBU Home Sitemap Contact Us PSS Website Project for the New 港 浸 會 大 學 HONG KONG BAPTIST UNIVERSITY **Financial Information System FIS Support Hotline** Implementation Newsletter Activities Training and Materials Background Project Governance Structure

Hong Kong Baptist University 香港浸會大學

**Finance Office** 

財務處

#### **Training and Materials**

#### **Oracle FIS**

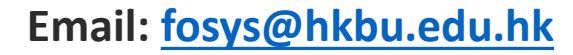

3411 5587

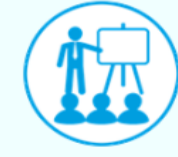

#### 1. Frequently Asked Questions

7. UAT Briefing (Retained Modules in FIS) 8. Training provided by Oracle University

|    | 2. Reference Manual                           |
|----|-----------------------------------------------|
|    | 3. New FIS - Departmental User Tranining      |
| 5) | 4. New FIS - Training for FO                  |
|    | 5. Oracle EBS - Navigation and Short-Cut Keys |
|    | 6. New FIS - UAT Training (Oracle EBS)        |

| 1. Frequently Asked Questions    |                                                                                    |  |  |
|----------------------------------|------------------------------------------------------------------------------------|--|--|
| FAQ                              | PDF                                                                                |  |  |
| New Chart of Accounts<br>mapping | List of Commonly Used 24 Account Combinations for HKBU (Updated on 27<br>Dec 2018) |  |  |

Excellence · Innovation · Whole Person Education 卓越 · 創新 · 培育全人

Hong Kong Baptist University 香港浸會大學

**攜手迎挑戰,蓮步齊向前** 

Finance Office 財務處

Contact Us FO Homepage

We need your Support & Cooperation

## We need your Kind Support & Cooperation

# Thank You

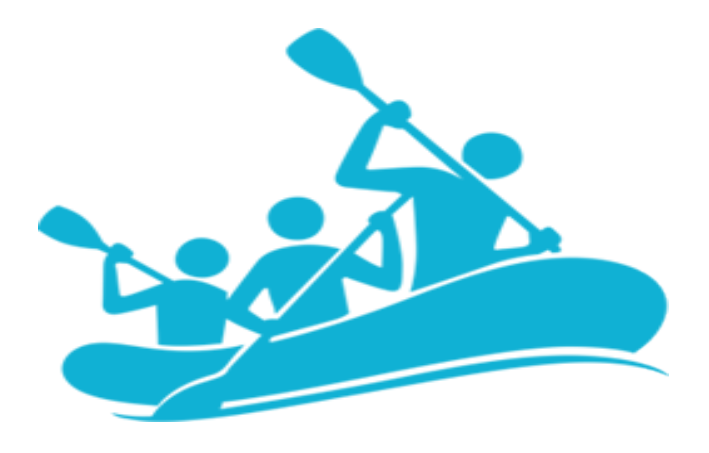